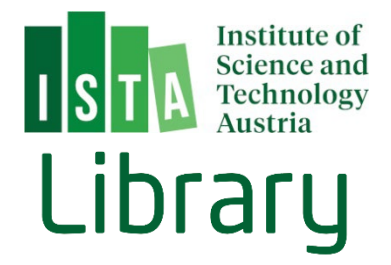

# Create a PDF/A Document

(last update: February 2025)

| Preface                                                                                                    | . 2 |
|----------------------------------------------------------------------------------------------------|-----|
| 1. Create a PDF/A in Microsoft Word                                                                                                    | . 2 |
| 1.1 Windows OS                                                                                                    | . 2 |
| 1.2 Mac OS                                                                                                    | . 5 |
| 2. Create a PDF/A in Open/Libre Office (Windows and Mac OS) $% \left( \left( A_{1}^{2}\right) \right) =\left( A_{1}^{2}\right) \left( A_{1}^{2}\right) \left( A_{1}^{$ | 5   |
| 3. Create a PDF/A from LaTeX                                                                                                    | . 7 |
| 4. Create a PDF/A with ADOBE Acrobat Professional on a Terminal Server (via remote connection)                                                                                                    | . 7 |
| 5. Verify a PDF/A with Adobe Acrobat Pro (Windows and Mac<br>OS)                                                                                                    | . 9 |

### Preface

PDF/A is an ISO-standardized file format specialized for use in the archiving and long-term preservation of electronic documents. For more information, refer to: <u>https://pdfa.org/resource/iso-19005-1-pdf-a-1/</u>

All of the information necessary for displaying the document in the same manner is embedded in the file (including text, raster images, vector graphs, fonts and color information) and therefore accessible with non-proprietary tools.

# Create a PDF/A in Microsoft Word 1.1 Windows OS

Creating PDF/As is a default feature of MS Word (higher than 2007 – for the version 2007 you have to install a free add-in which you can download) to create a PDF/A document.

#### Go to <File> in the main menu:

#### Then select <Save As>:

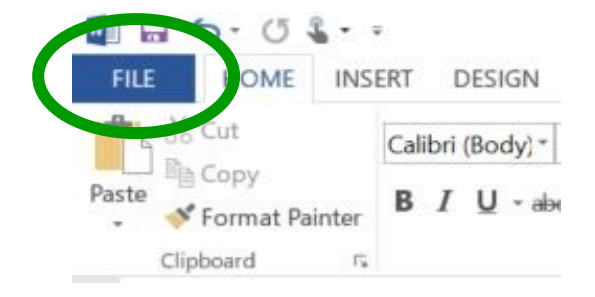

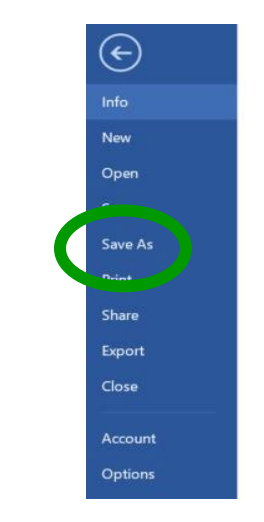

Browse to the folder where you want to save the file to and enter your desired file name. Change the document type from <Word Document> to <pdf>:

| Æ       |             | 🖉 Save As                                                                                                    | ×                   |
|---------|-------------|----------------------------------------------------------------------------------------------------|---------------------|
| O       |             | $\leftarrow \rightarrow \checkmark \uparrow$ ] > This PC > dernst (\\istsmb3.ist.local) (L) > pdfa $\checkmark \heartsuit$ | Search pdfa 🖉 🔎     |
| Info    | Save As     | Organize • New folder                                                                                                    | JE • 📀              |
| New     |             | S This PC Name                                                                                                    | Date modified       |
| Open    | ConeDrive   | 3D Objects Screenshots MS Word                                                                                             | 10/29/2018 11:04 AM |
| Save    |             | e Desktop                                                                                                    |                     |
| Save As | Computer    | Documents     Downloads                                                                                                    |                     |
| Print   |             | Music                                                                                                    |                     |
| Share   | Add a Place | Te Pictures                                                                                                    |                     |
| Evport  |             | 🖀 Videos                                                                                                    |                     |
| Charle  |             | 😍 Windows (C:)                                                                                                    |                     |
| Close   |             | 😴 idrive (\\istsmb3.ist.local) (                                                                                           |                     |
| Account |             | dernst (\\istsmb3.ist.local)                                                                                               |                     |
|         |             | staffdata (\\nas02.ist.local)                                                                                              |                     |
| Options |             | 📫 Network 🗸 🗸                                                                                                    | >                   |
|         |             | PDFA_Test                                                                                                    | ×                   |
|         |             | Save as type: Wo ( Document (*.docx)                                                                                       | ~                   |
|         |             | Doris ERNST Tags: Add a tag                                                                                                | Title: Add a title  |
|         |             | Save Thumbnail                                                                                                    |                     |
|         |             | ▲ Hide Folders Tools                                                                                                    | Save Cancel         |
|         |             |                                                                                                    |                     |

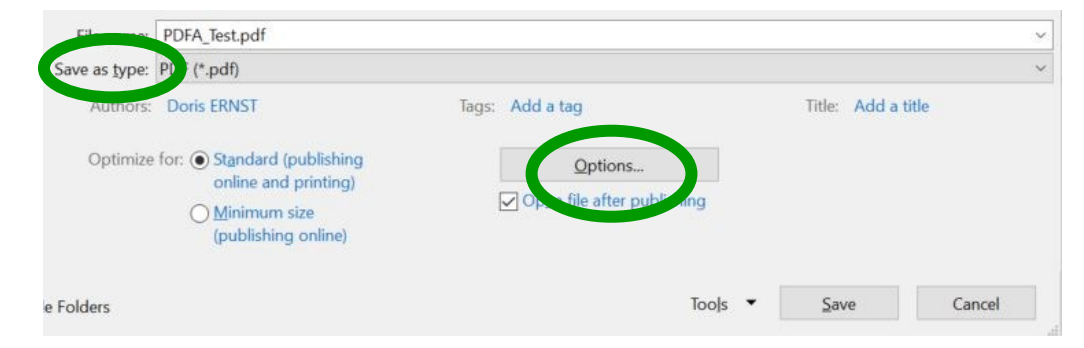

### Open the dialog box <Options>:

| Options                       |             | ?         |      | ×  |
|-------------------------------|-------------|-----------|------|----|
| Page range                    |             |           |      |    |
| <ul> <li>All</li> </ul>       |             |           |      |    |
| O Current page                |             |           |      |    |
| <ul> <li>Selection</li> </ul> |             |           |      |    |
| O Page(s) From: 1             | *<br>*      | To:       | 1    |    |
| Publish what                  |             |           |      |    |
| Document                      |             |           |      |    |
| O Document showing m          | narkup      |           |      |    |
| Include non-printing inform   | nation      |           |      |    |
| Create bookmarks us           | ing:        |           |      |    |
| Headings                      |             |           |      |    |
| O Word bookmarks              |             |           |      |    |
| Document properties           |             |           |      |    |
| Document structure t          | ags for ac  | essibilit | y    |    |
| PDF options                   |             |           |      |    |
| SO 19005-1 complia            | nt (PDF/A   |           |      |    |
| Bitmap text when for          | ts may no   | t be emb  | edde | d  |
| Encrypt the document          | t with a pa | ssword    |      |    |
|                               | OK          |           | Carr | -  |
|                               | UK          |           | Cano | ei |

and choose the PDF options <ISO 19005-1 compliant PDF/A>. Confirm the options with <OK> and save the document with <Save>

| File name:    | Test_PDFA.pdf                                                 |                            |                    |   |  |
|---------------|---------------------------------------------------------------|----------------------------|--------------------|---|--|
| Save as type: | PDF (*.pdf)                                                   |                            |                    | ~ |  |
| Authors:      | Doris ERNST                                                   | Tags: Add a tag            | Title: Add a title |   |  |
| Optimize      | for:      Standard (publishing opline and printing)           | Options                    |                    |   |  |
|               | <ul> <li>Minimum size</li> <li>(publishing online)</li> </ul> | Open file after publishing |                    |   |  |
| ide Folders   |                                                               | Tools                      | Save Cancel        | - |  |

#### 1.2 Mac OS

Microsoft Word on Mac OS does not support this functionality. Save your Word document and move on to chapter 4 (create a PDF/A with Acrobat Adobe Pro).

# 2. Create a PDF/A in Open/Libre Office (Windows and Mac OS)

Go to <File> and choose <<u>E</u>xport As> and the subcategory <Export as PDF>:

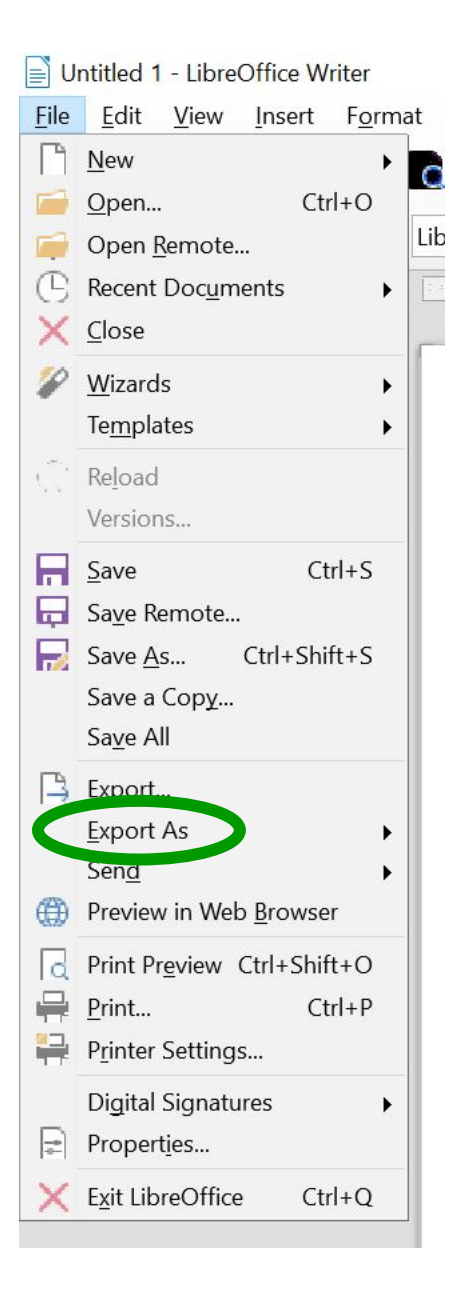

| PDF Options                                                                                                    | ×                                                                                                    |
|----------------------------------------------------------------------------------------------------|----------------------------------------------------------------------------------------------------|
| General Initial View User Interface Links Securit                                                                                      | ty Digital Signatures                                                                                                    |
| Range    All     Pages:     Selection    Images     Lossless compression     Ølection     Quality:     90%     Reduce image resolution | General         Hybrid PDF (embed ODF file)         Archive) DF/A-1a (ISO 19005-1)         1agged PDF (add document structure)         Create PDF form         Submit format:         FDF         Allow duplicate field names         Export bookmarks         Export placeholders         Export comments |
| Watermark Sign with watermark Text: Help                                                                                               | <ul> <li>Export automatically inserted blank pages</li> <li>View PDF after export</li> <li>Use reference XObjects</li> </ul>                                                                                                    |

The following window shows several options – choose <Archive PDF/A-1a>

### Confirm by clicking <Export> and save the document.

| Export                                                                                                    |                                                      |                |                             |     |                  |                 | $\times$ |
|----------------------------------------------------------------------------------------------------|------------------------------------------------------|----------------|-----------------------------|-----|------------------|-----------------|----------|
| ← → • ↑ 🖡                                                                                                    | « pdfa » So                                          | creenshots Lib | oreOffice                   | ٽ × | Search Screensho | ots LibreOffice | P        |
| Organize • Nev                                                                                                    | w folder                                             |                |                             |     |                  | ()              | ?        |
| <ul> <li>Music</li> <li>My Library</li> <li>Pictures</li> <li>Videos</li> <li>Windows (C:)</li> <li>dirive (\\istsm</li> <li>dernst (\\istsm</li> <li>staffdata (\\na</li> <li>Network</li> </ul> | b3.ist.local) (<br>nb3.ist.local)<br>as02.ist.local) | • Name         | No i                        | ^   | ch your search.  | Date modifie    | ed       |
|                                                                                                    | ~                                                    | < <            |                             |     |                  |                 | >        |
| File name:                                                                                                    | Untitled 1.pd                                        | f              |                             |     |                  |                 | ~        |
| Save as type:                                                                                                    | PDF - Portable                                       | e Document F   | Format (.pdf) (*.pd         | f)  |                  |                 | ~        |
| <ul> <li>Hide Folders</li> </ul>                                                                                                    |                                                      | $\checkmark$   | Automatic file na extension | me  | Save             | Cancel          |          |

### 3. Create a PDF/A from LaTeX

#### N.B.: ensure you are using the latest template for LaTex available from the Graduate School Pages.

The GSO updates this template regularly. Please note that you are responsible for adapting the template to your needs. You may need to spend some time finding the best PDF/A version for your individual thesis.

The current LaTeX development suites (like Overleaf, Kile, MiKTeX, MacTex. etc.) provide tools that convert to PDF only. Therefore, create a pdf document using the tool pdflatex, which is generally included with the development suite, and then use Adobe Acrobat Pro to convert to PDF/A (see Chapter 4).

Two suggested guides for reference:

https://webpages.tuni.fi/latex/pdfa-guide.pdf https://gradstudents.carleton.ca/resources-page/thesis-requirements/converting-to-pdf-a-format/

## 4. Create a PDF/A with ADOBE Acrobat Professional on a Terminal Server (via remote connection)

For this option, you need to have a PDF creator tool. Please follow these steps to get access to Adobe Acrobat Professional at ISTA.

If you have access, you can go to the Remote Desktop Connection at ISTA, signing in to the wt10 Computer with your ISTA credentials. After you have signed in, you can use Adobe Acrobat Pro 2020.

Alternatively,

- Inform IT department that you need an Adobe ID. The colleagues will create your ID and include it in your Single Sign On (SSO) account (only once necessary)

- Go to https://ppms.ist.ac.at/start/ and choose "Scientific Computing". Follow the instructions there to book a slot on one of the "Adobe Remote Workstations"

- Start the remote server in your reserved time slot and login with your ISTA credentials. All your network shares are connected.

Now open the file you want to convert and go to <File> and click <save as Adobe PDF>.

Choose where to save the file and click on <Options>.

| - 🚽 🗸 🛧 🔜 > This PC > Desktop   |                  |                    | νõ   | Search Desktop |      | ۶ |
|---------------------------------|------------------|--------------------|------|----------------|------|---|
| Organize 👻 New folder           |                  |                    |      |                | - 11 | ( |
| ^ Name                          | ^ Date modified  | Туре               | Size |                |      |   |
| Desktop                         | No items         | match vour search. |      |                |      |   |
| Documents                       |                  |                    |      |                |      |   |
|                                 |                  |                    |      |                |      |   |
| Music                           |                  |                    |      |                |      |   |
| Fictures                        |                  |                    |      |                |      |   |
| Videos                          |                  |                    |      |                |      |   |
| Local Disk (C:)                 |                  |                    |      |                |      |   |
| 🛫 idrive (\\istsmb3             |                  |                    |      |                |      |   |
| 🛫 dernst (\\istsmb              |                  |                    |      |                |      |   |
| File name: EOSC.pdf             |                  |                    |      |                |      |   |
| Save as type: PDF files (*.pdf) |                  |                    |      |                |      |   |
| View Result                     | Restrict Editing |                    |      |                |      |   |
|                                 |                  |                    |      |                |      |   |

### This menu will appear:

| Create PD                                                                | document information                         |  |
|--------------------------------------------------------------------------|----------------------------------------------|--|
| Create PD                                                                |                                              |  |
|                                                                          | A-1a: 2005 compliant file                    |  |
|                                                                          | cessibility and Reflow with tagged Adobe PDF |  |
|                                                                          | www.indiks                                   |  |
|                                                                          | anvert Word Styles to Bookmarks              |  |
|                                                                          | invert word brytes to bookildins             |  |
|                                                                          | overt Word Bookmarks                         |  |
|                                                                          | nvert Word Bookmarks<br>Iomments             |  |
|                                                                          | onvert Word Bookmarks<br>Comments            |  |
| Convert Co                                                               | onvert Word Bookmarks<br>Comments            |  |
| Convert Co                                                               | onvert Word Bookmarks<br>Comments            |  |
| Convert Co                                                               | onvert Word Bookmarks<br>Comments            |  |
| Convert Co<br>Convert Co<br>age range                                    | onvert Word Bookmarks<br>Comments            |  |
| Convert Co<br>Convert Co<br>age range<br>All<br>Current pa               | onvert Word Bookmarks<br>Comments            |  |
| Convert Co<br>Convert Co<br>Convert Co<br>All<br>Current pa<br>Selection | onvert Word Bookmarks<br>Comments            |  |

Click the tick box for <create PDF/A> and confirm with <OK> and <Save> the file.

# 5. Verify a PDF/A with Adobe Acrobat Pro (Windows and Mac OS)

Before uploading your PDF/A on ISTA Research Explorer, check if the conversion was successful. Simply start Adobe Acrobat Pro again (using the remote access described in chapter 4).

Using the Tools / Protect & Standardize / Print Production function, select the PDF-file you want to check. You can see a blue banner, which indicates possible compliance as a PDF/A document. To verify the status, click on the Adobe Info Icon on the left sidebar. With the Preflight function, you can analyze and fix your document as well.

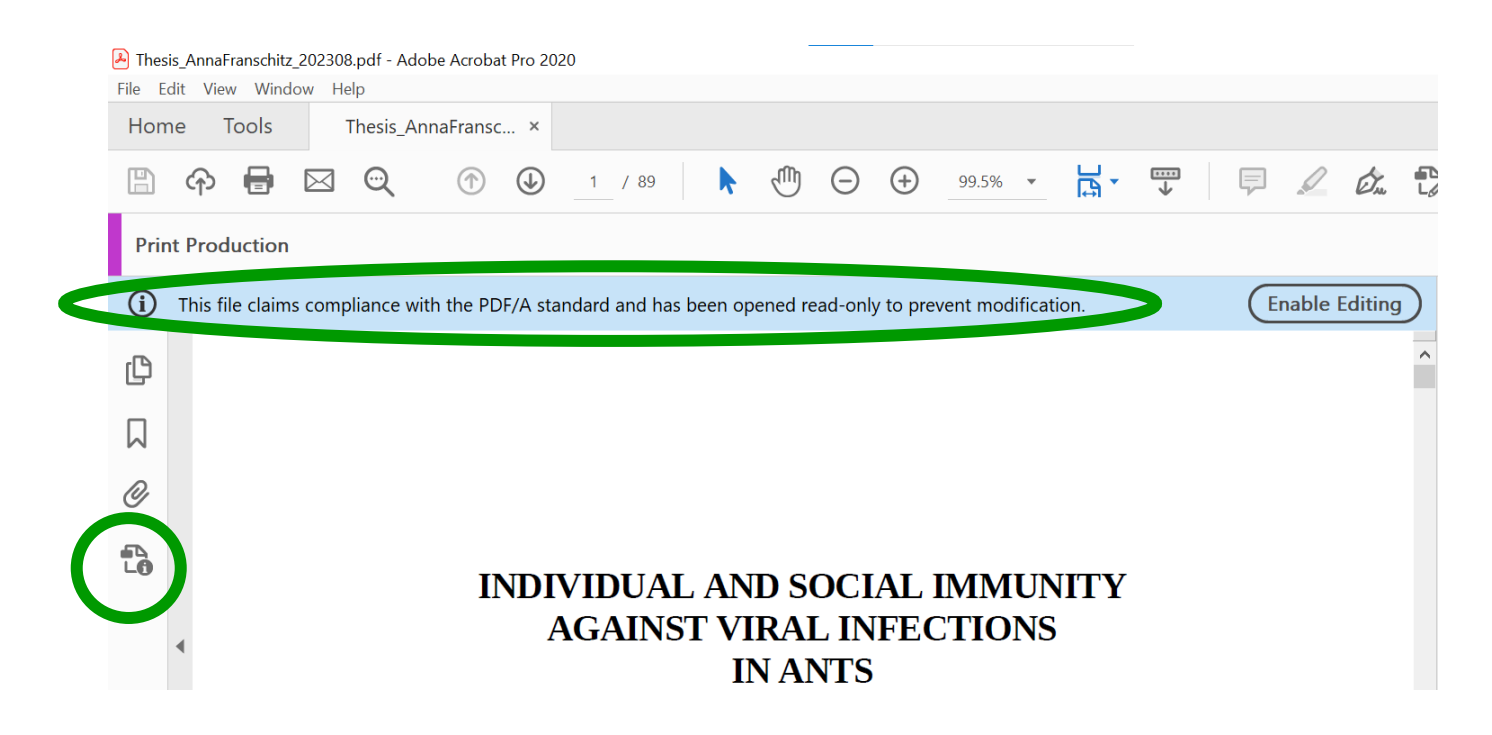

#### First, click on <Verify Conformance>

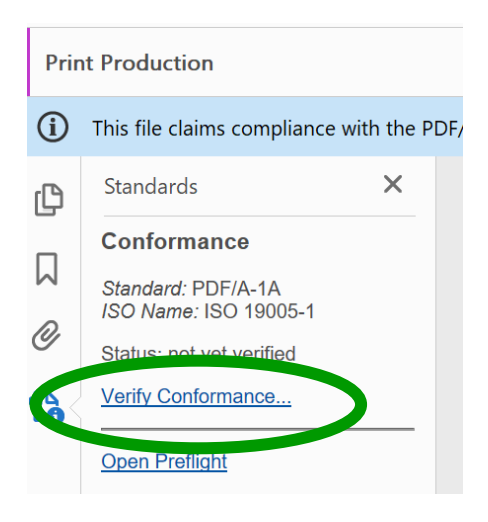

Adobe checks the document and updates the status:

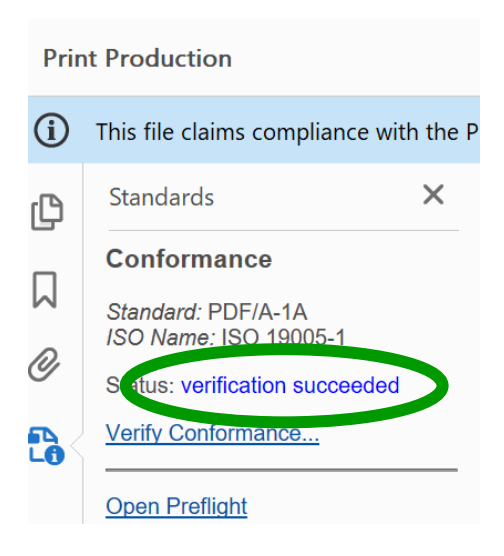

and then click on <Open Preflight>:

| Prir | nt Production                               |      |
|------|---------------------------------------------|------|
| í    | This file claims compliance with the        | PDF/ |
| ŋ    | Standards X                                 |      |
|      | Conformance                                 |      |
| N N  | Standard: PDF/A-1A<br>ISO Name: ISO 19005-1 |      |
| Ø    | Status: not yet verified                    |      |
| 6    | Verify Conformance                          |      |
| ς    | Open Preflight                              |      |

There are several options to choose within Preflight. Select <Verify compliance with PDF/A-1a> (or another suggested version) and click on <Analyze>:

|                        |         |                 |              |              | IL .                               | Prenigr |
|------------------------|---------|-----------------|--------------|--------------|------------------------------------|---------|
|                        |         | PDF Standards 🔻 | 1            |              |                                    |         |
| Options                |         |                 | Standards    | sults 🦂      | rofiles 😽 Re                       | de la   |
| (                      | Find    | ¥ 🔎 🖌           | •            |              | 11                                 | Show    |
|                        |         |                 |              | 1b           | Convert to PDF/A-                  | Ø       |
|                        |         | n)              | Ilback conve | 1b (without  | Convert to PDF/A-                  | Q       |
|                        |         |                 |              | 2a           | Convert to PDF/A-                  | QC      |
|                        |         |                 |              | 2b           | Convert to PDF/A-                  | ØS      |
|                        |         | in)             | Ilback conve | 2b (without  | Convert to PDF/A-                  | Ø       |
|                        |         |                 |              | 2u           | Convert to PDF/A-                  | Ø       |
|                        |         |                 |              | 3a           | Convert to PDF/A-                  | O.C     |
|                        |         |                 |              | 3b           | Convert to PDF/A-                  | Ø       |
|                        |         | in)             | Ilback conve | 3h (without  | Convert to PDE/A.                  | Ø,      |
|                        |         |                 |              | 3u           | wert to PDF/A-                     | Ø       |
| (Edit) 🍝 🗸             |         |                 | 10           | with PDF/A-  | Verify compliance                  | Ø       |
|                        |         | at document     | of the cu    | e with PDF// | ifias compliand                    |         |
| lyze 🛛 🖗 Analyze and 1 | 🔎 Analy |                 |              |              | er Options                         | Furth   |
|                        |         |                 |              | layers only  | i chec <mark>ks</mark> for visible | Rui     |
|                        |         |                 | 1            | 1            | light only nages                   | -       |

You will get a notice or summary of the result, e.g., "No problems found":

| Preflight                    |                                                            | ×                          |
|------------------------------|------------------------------------------------------------|----------------------------|
|                              | PDF Standards 🔻                                            |                            |
| Profiles Kesults             |                                                            | Options 🔻                  |
| Preflight profile "Verify co | mpliance with PDF/A-1a* did not find any errors or warning | s:                         |
| Paper nom "EOSC_TestPDF      | Anp                                                        |                            |
| Verify compliance with P     | DF/A-1a                                                    |                            |
| Ro problems found            |                                                            |                            |
| Preflight information        |                                                            |                            |
|                              |                                                            |                            |
|                              |                                                            |                            |
|                              |                                                            |                            |
|                              |                                                            |                            |
|                              |                                                            |                            |
| 🕰 Show in Snap               | 🕥 Embed A                                                  | udit Trail 强 Create Report |

If Preflight found any errors, it details them for you (click on the arrows to see specific matches):

|                                                                                                    | PDF Standards 🔻                           |                 |
|----------------------------------------------------------------------------------------------------|-------------------------------------------|-----------------|
| Profiles Kesults                                                                                                    | → Standards                               | Options         |
| Preflight profile "Verify co                                                                                                    | mpliance with PDF/A-1a" found the followi | ng errors:      |
| P POSC_Tess                                                                                                    | NoPDFA.pdf                                |                 |
| Verify compliance with PL                                                                                                    | n1a                                       |                 |
| PDF document is not of a second second se | compount with PDF/A-1a (2005)             |                 |
| Compressed object                                                                                                    | streamused                                |                 |
| 🖻 🗙 Metadata missing (                                                                                                    | XMP)                                      |                 |
| PDF/A entry missing                                                                                                    | 9                                         |                 |
| Transparency used                                                                                                    | (page is a ransparency group) (1 match on | 1 page)         |
| Transparency used                                                                                                    | (transpathcy group) (46 matches on 1 pag  | e)              |
| Device process colo                                                                                                    | or used, of no PDF/A OutputIntent (46 mat | ches on 1 page) |
| Font not embedde                                                                                                    | d (an ext rendering mode not 3) (35 match | nes on 1 page)  |
| P Sverview                                                                                                    |                                           |                 |
| Deeflight information                                                                                                    |                                           |                 |
|                                                                                                    |                                           |                 |
|                                                                                                    |                                           |                 |
|                                                                                                    |                                           |                 |

| Preflight                                                                                                    |                     |                                     |                                      |
|----------------------------------------------------------------------------------------------------|---------------------|-------------------------------------|--------------------------------------|
|                                                                                                    |                     | Essentials 🔻                        |                                      |
| Profiles                                                                                                    | Results             | → Standards                         | Options                              |
| Show all                                                                                                    |                     | - 🗃 🔎 🖌 📕                           | Find 🛛                               |
| Digital print                                                                                                    | ting and online p   | ıblishing                           |                                      |
| 🔎 🔎 Digital p                                                                                                    | rinting (B/W)       |                                     |                                      |
| 🔎 🔎 Digital p                                                                                                    | rinting (color)     |                                     |                                      |
| PDF analys                                                                                                    | s                   |                                     |                                      |
| PDF fixups                                                                                                    |                     |                                     |                                      |
| ▼ PDF/A                                                                                                    |                     |                                     |                                      |
| 🔎 🔎 Convert                                                                                                    | to PDF/A-1b         |                                     |                                      |
| Description of the second second seco | to PDF/A-2b         |                                     | Edit 🗧                               |
| Convert                                                                                                    | s the current docum | ent to PDF/A-2b. Layers, transparen | cy and embedded files are preserved. |
| ▶ PDF/UA                                                                                                    |                     |                                     |                                      |
| ▶ PDF/X                                                                                                    |                     |                                     |                                      |
| Prepress                                                                                                    |                     |                                     |                                      |
|                                                                                                    |                     |                                     |                                      |
|                                                                                                    |                     |                                     |                                      |
|                                                                                                    |                     |                                     |                                      |
| <ul> <li>Further Optio</li> </ul>                                                                                                    | ns                  |                                     | Analyze and fi                       |
|                                                                                                    |                     |                                     |                                      |

If there are errors in your PDF/A, you can choose the option "Analyze and Fix" in Preflight mode.

Save the fixed version and then double check the compliance after you have created this file as mentioned above.

You can also go back to your original file and check the settings there, and then create a new PDF/A.

If another check in Preflight then states, "No problems found" or "Verification succeeded", your PDF/A document is ready to use.

If you have problems with the remote server or your shared drives on it, please contact IT support. Please let us know if you need any support:

ISTA Library Team

repository.manager@ista.ac.at

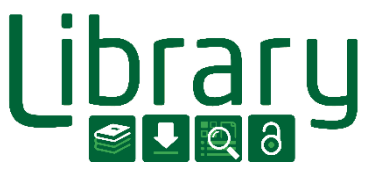